## Firmar documentos con Adobe Acrobat Reader DC

- 1. Abrir el documento PDF con Adobe Acrobat Reader DC (Basta con hacer doble clic sobre el archivo .pdf).
- 2. En la barra de Herramientas de la derecha, elegir la opción Más herramientas.

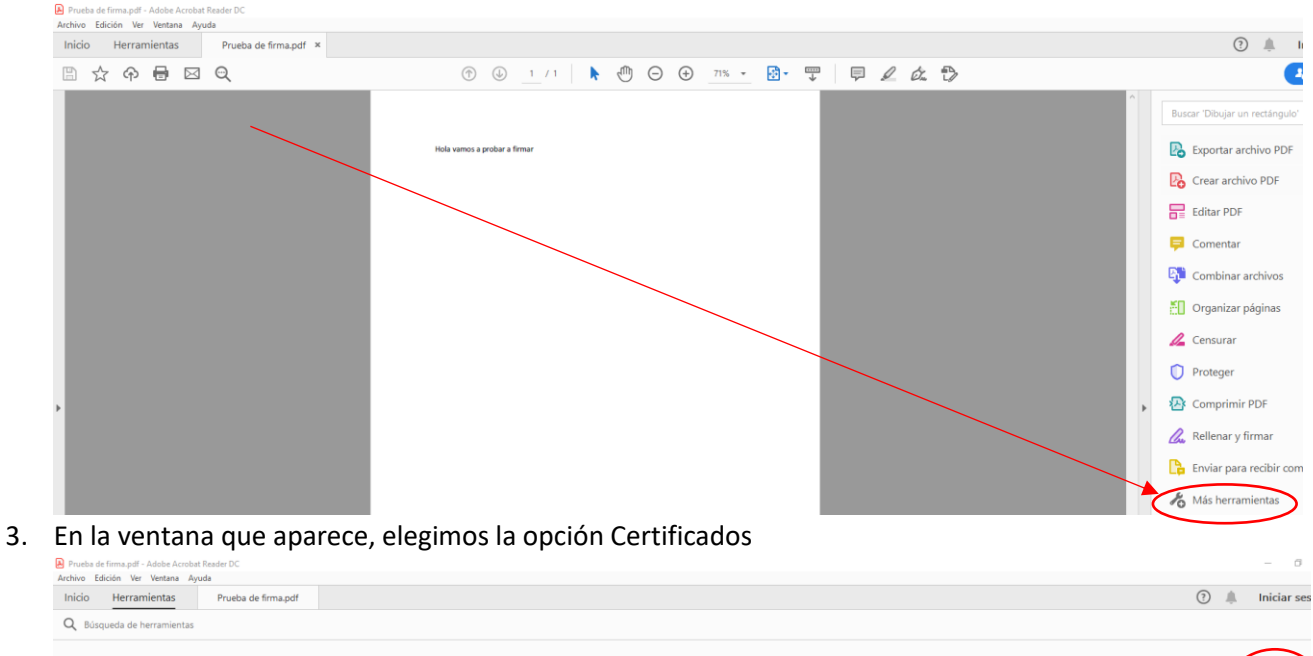

| Ţ        | le.               |            |                      |                   | ē)                |           | £       |         | Ø.           |
|----------|-------------------|------------|----------------------|-------------------|-------------------|-----------|---------|---------|--------------|
| Comentar | Rellenar y firmar | Editar PDF | Exportar archivo PDF | Crear archivo PDF | Combinar archivos | Compartir | Sello   | Medir   | Certificados |
| Abrir 👻  | Abrir 👻           | Abrir 👻    | Abrir *              | Abrir 💌           | Agregar 👻         | Abrir 💌   | Abrir 👻 | Abrir 💌 | Alaria       |

4. A continuación, elegimos la opción, Firmar digitalmente.

| Prueba de firma.pdf - Adobe Acrobat Reader DC |                                                   | – a ×              |
|-----------------------------------------------|---------------------------------------------------|--------------------|
| Archivo Edición Ver Ventana Ayuda             |                                                   |                    |
| Inicio Herramientas Prueba de firma.pdf ×     |                                                   | ⑦ 🌲 Iniciar sesión |
| 🖺 ☆ 命 🖶 🖂 🔍                                   | (b) 1 /1  (c) (c) (c) (c) (c) (c) (c) (c) (c) (c) | 🕹 Compartir        |
| Certificados                                  | 🖧 Firmar digitalmente                             | Cerrar             |
|                                               |                                                   |                    |
|                                               | Hole vamos a probar a firmar                      |                    |
|                                               |                                                   |                    |

5. Te saldrá un mensaje como este que dice que hay que hacer con el ratón un recuadro imaginario donde se va a insertar tu firma en el documento.

Tras hacer el recuadro saldrá una ventana para que elijas tu firma ( el equipo tiene almacenada más de una) o con la propia firma si solo está la tuya.

| Acrobat                          | Reader                                                                                                    |  |  |  |
|----------------------------------|----------------------------------------------------------------------------------------------------|--|--|--|
| i                                | Haga clic y arrastre con el ratón para dibujar el área en la que desea que aparezca la<br>firma. Una vez que haya terminado de arrastrar el área deseada, accederá al<br>siguiente paso del proceso de firma. |  |  |  |
| No volver a mostrar este mensaje |                                                                                                    |  |  |  |
|                                  | Aceptar                                                                                                    |  |  |  |

|                   |                                        | Firmad                                                   | o digi                                                                                        | talmen                                                                                                    | •                                                                                                    |
|-------------------|----------------------------------------|----------------------------------------------------------|-----------------------------------------------------------------------------------------------|----------------------------------------------------------------------------------------------------|----------------------------------------------------------------------------------------------------|
|                   |                                        | por<br>Fecha:<br>12:15:5                                 | 2021<br>58 +07                                                                                | .03.04<br>1'00'                                                                                                    | le                                                                                                    |
| locumento tras la | firma                                  |                                                          | Ver det                                                                                       | alles del certifi                                                                                                   | ado                                                                                                    |
|                   | documento tras la<br>iido del document | documento tras la firma<br>ido del documento que pueda a | Fecha:<br>12:15:5<br>documento tras la firma<br>ido del documento que pueda afectar a la firm | Fecha: 2021<br>12:15:58 +0<br>documento tras la firma<br>Ver det<br>ido del documento que pueda afectar a la firma. | Fecha: 2021.03.04<br>12:15:58 +01'00'<br>documento tras la firma Ver detalles del certific<br>ido del documento que pueda afectar a la firma. |

Aquí puedes elegir si quieres bloquear el documento para que ya nadie más lo pueda firmar.

6. Te pedirá la carpeta donde almacenar el documento firmado y luego el pin.

| (1) (1) (1) (1) (1) (1) (1) (1) (1) (1)                                                              |  |
|----------------------------------------------------------------------------------------------------|--|
| 🔗 Firmar digitalmente 🛛 🕒 Marca de hora 🛛 🔗 Validar todas las firmas                                 |  |
| Hola vamos a probar a firmar<br>Firmado digitalmente<br>por<br>Fecha: 2021.03.04<br>12:19:06 +01'00' |  |